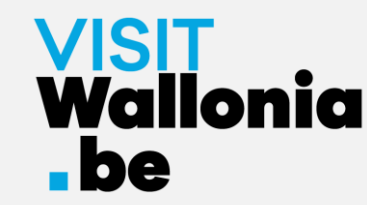

# Hoe installeer je de web-app van de VISITWallonia.be Pass op je smartphone?

**Op een iPhone met Safari (pagina 2)** 

**Op een iPhone met Google Chrome (pagina 7)** 

**Op een iPhone met Firefox (pagina 12)** 

**Op een Android-smartphone met Google Chrome (pagina 18)** 

**Op een Android-smartphone met Firefox (pagina 22)** 

**Op een Android-smartphone met Samsung-browser (pagina 27)** 

**Op een Android-smartphone met Mi Browser – Xiaomi (pagina 33)** 

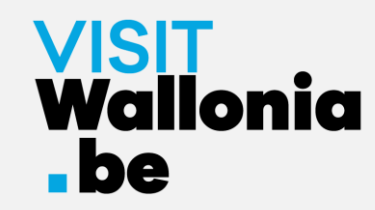

1- Klik op deze link op je iPhone om de Pass web-app te openen: <a href="https://pass.visitwallonia.be/nl">https://pass.visitwallonia.be/nl</a>

2- Als je op deze link klikt, verschijnt deze webpagina op je iPhone, in je Safari browser:

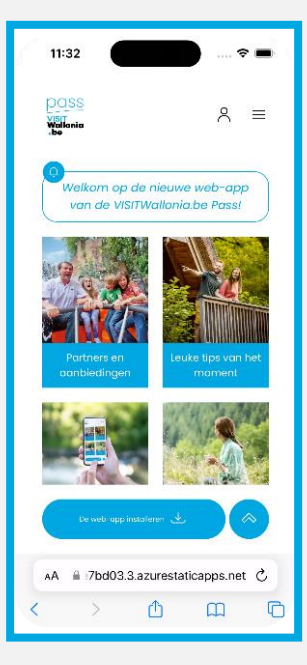

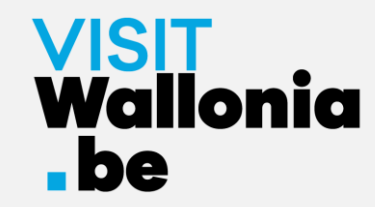

3- Klik onderaan het scherm van je iPhone op de volgende knop 🗅 :

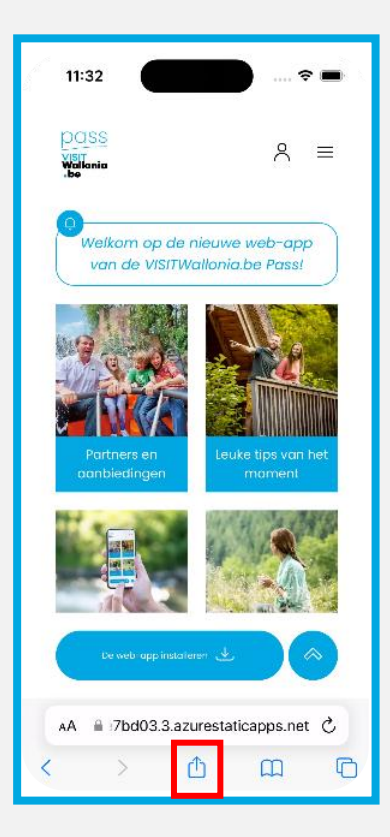

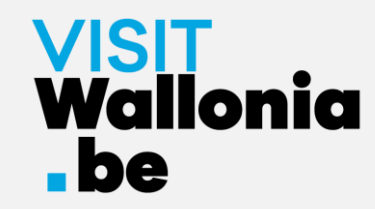

#### 4- Klik vervolgens op "Zet op beginscherm":

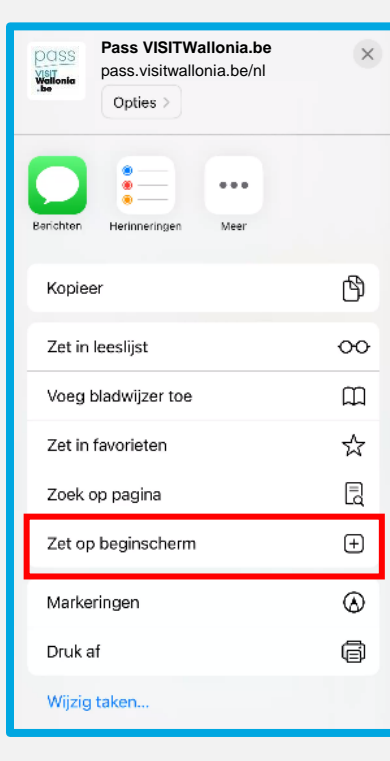

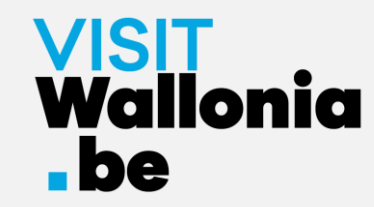

5- Er opent een venster, klik op "Toevoegen":

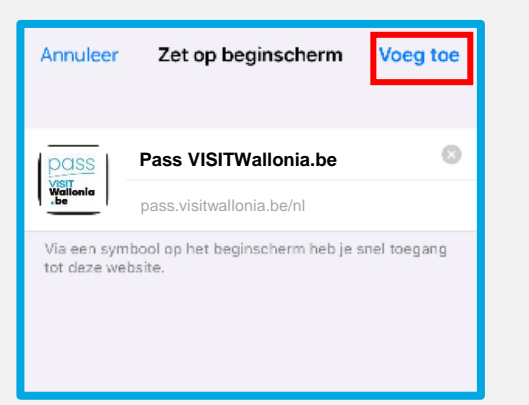

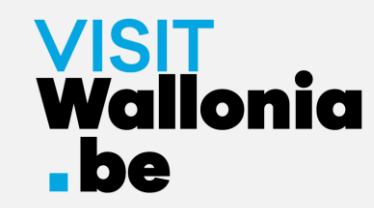

6- De widget van de Pass web-app verschijnt nu op het beginscherm van je iPhone. De Pass web-app is dus correct geïnstalleerd.

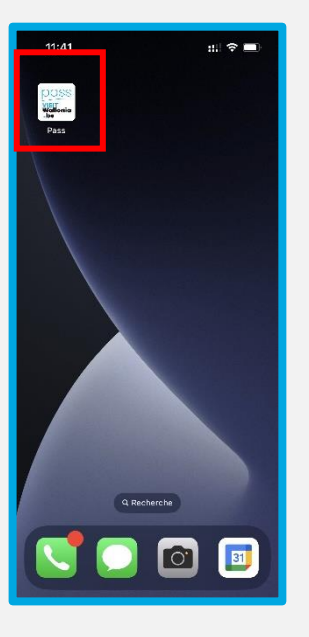

Klik erop om de vele voordelen van de VISITWallonia.be Pass-partners te ontdekken.

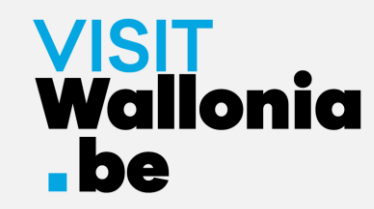

1- Klik op deze link op je iPhone om de Pass web-app te openen: <a href="https://pass.visitwallonia.be/nl">https://pass.visitwallonia.be/nl</a>

2- Als je op deze link klikt, verschijnt deze webpagina op je iPhone, in je Google Chrome browser:

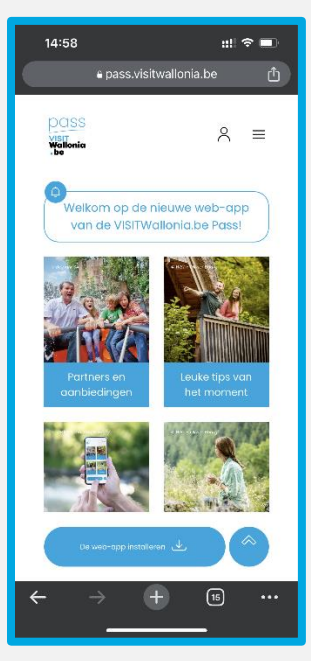

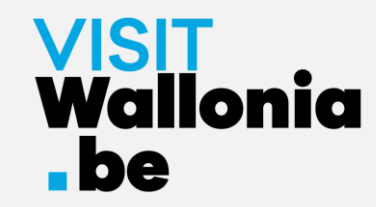

3- Klik rechtsboven in het scherm van je iPhone op de volgende knop:

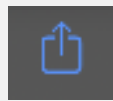

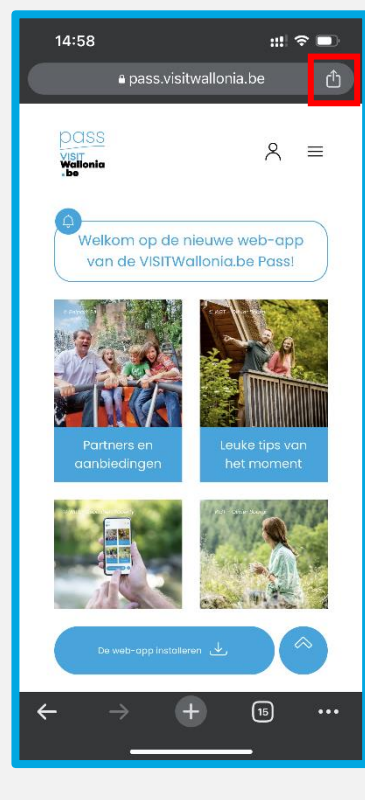

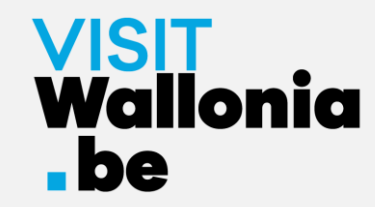

#### 4- Klik vervolgens op "Zet op beginscherm":

| 14:58                                          | ::!! 🗢 🗖 |
|------------------------------------------------|----------|
| Pass VISITWallonia.be<br>pass.visitwallonia.be |          |
| AirDrop Berichten Instagram                    | Facebook |
| Kopiëren                                       | ¢        |
| Naar je apparaten sturen                       | Ē        |
| Toevoegen aan leeslijst                        | <b>9</b> |
| Toevoegen aan bookmarks                        | ☆        |
| Een QR-code maken                              | 00<br>0X |
| Zoeken op pagina                               | Ę        |
| Desktopsite opvragen                           | <b>P</b> |
| Afdrukken                                      | â        |
| Zet op beginscherm                             | ÷        |
| Zet in nieuwe snelle notitie                   | k        |
| Zoeken met Google Lens                         | ۹        |
| Wijzig taken                                   |          |

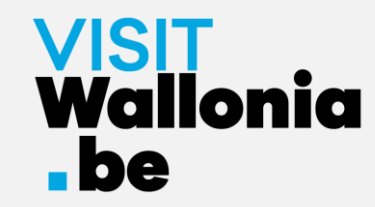

5- Er wordt een venster geopend, klik op "Voeg toe":

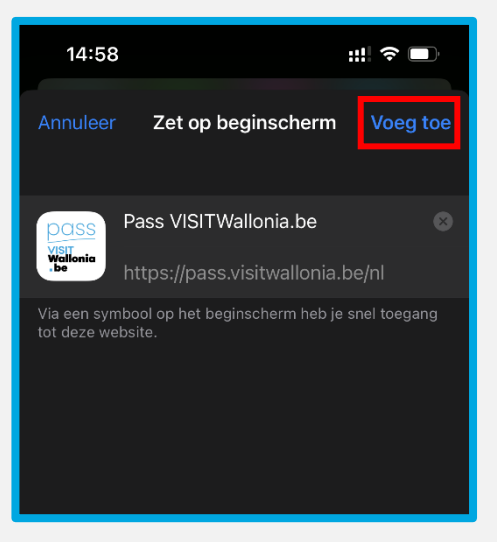

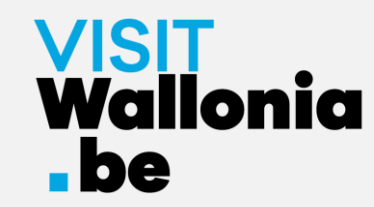

6- De widget van de Pass web-app verschijnt nu op het beginscherm van je iPhone. De Pass web-app is dus correct geïnstalleerd.

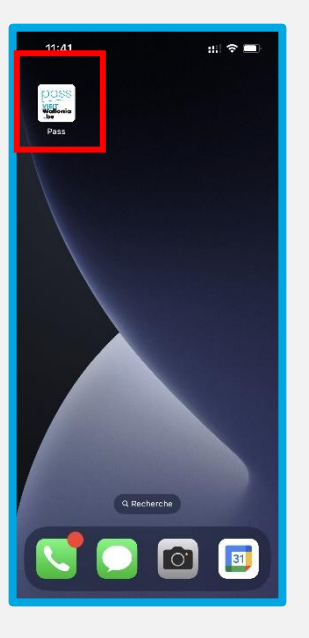

Klik erop om de vele voordelen van de VISITWallonia.be Pass-partners te ontdekken.

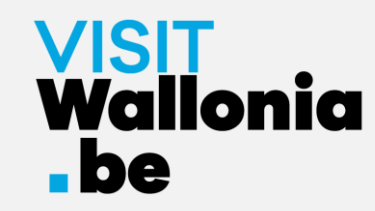

1- Klik op deze link op je iPhone om de Pass web-app te openen: https://pass.visitwallonia.be/nl

2- Als je op deze link klikt, verschijnt deze webpagina op je iPhone, in je Firefox browser:

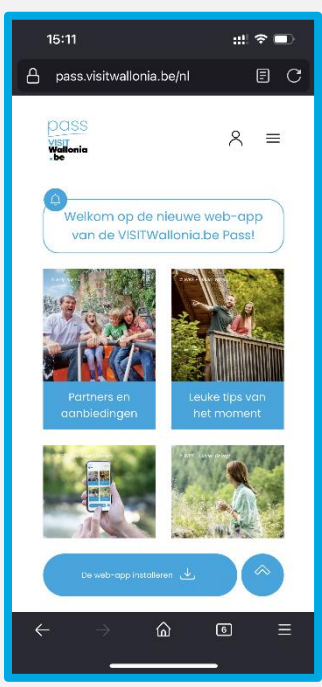

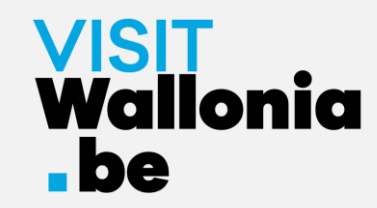

3- Klik op de 3 kleine horizontale balken rechtsonder in je scherm.

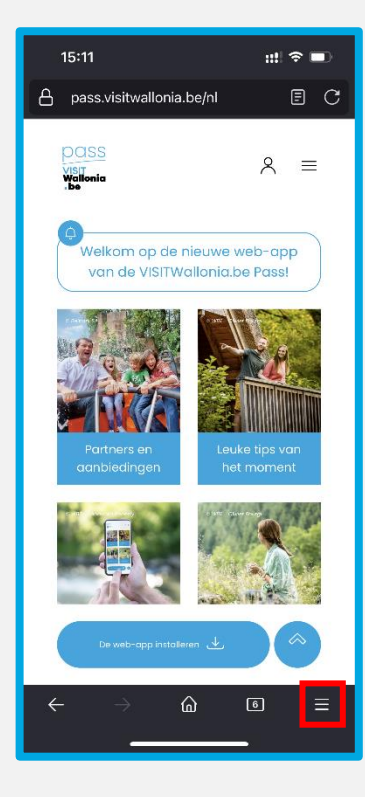

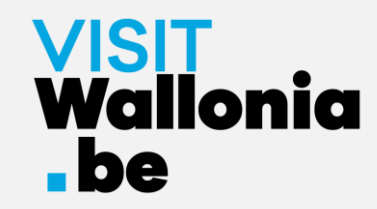

#### 4- Klik op "Delen":

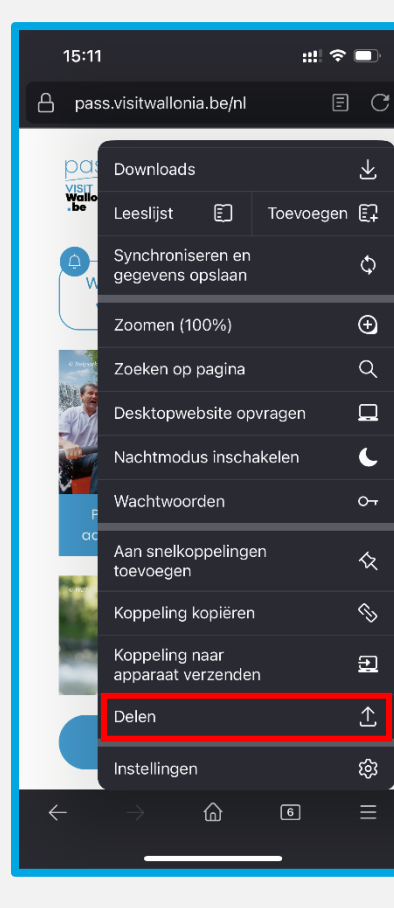

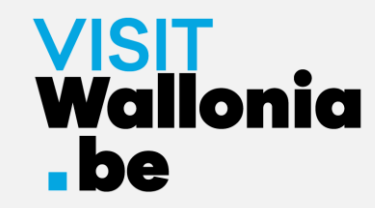

#### 5- Klik op "Op het beginscherm":

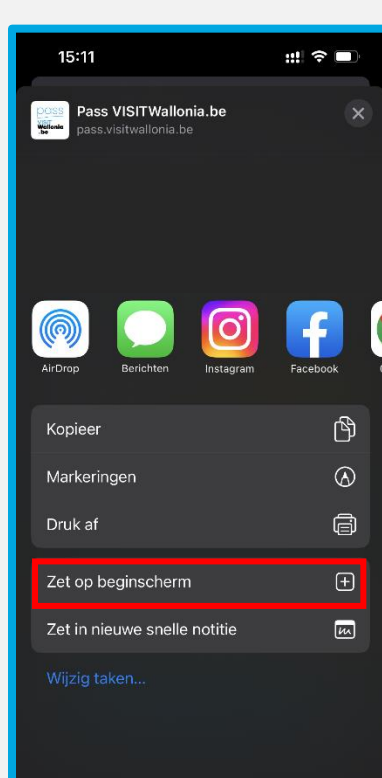

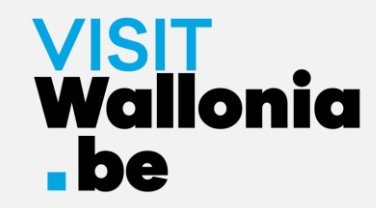

6- Klik op "Toevoegen" om de installatie te voltooien:

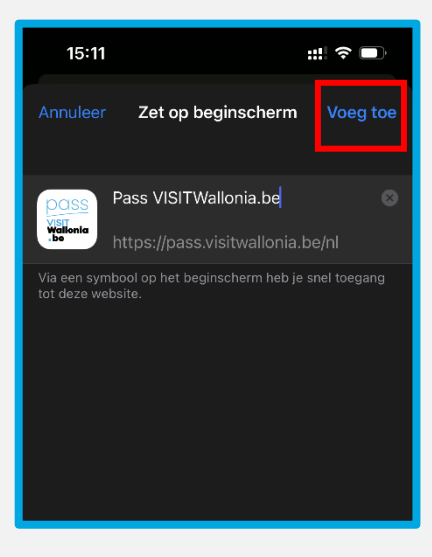

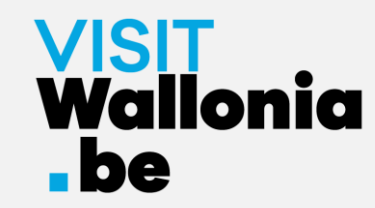

7- De widget van de Pass web-app verschijnt nu op het beginscherm van je iPhone. De Pass web-app is dus correct geïnstalleerd.

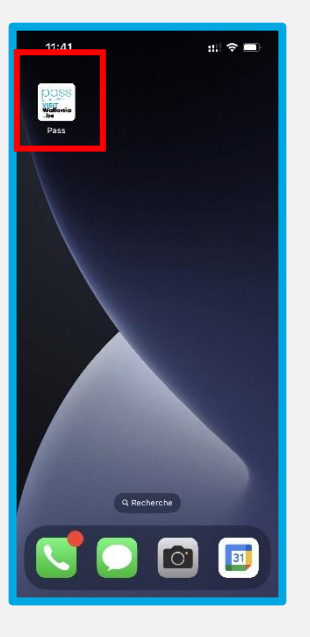

Klik erop om de vele voordelen van de VISITWallonia.be Pass-partners te ontdekken.

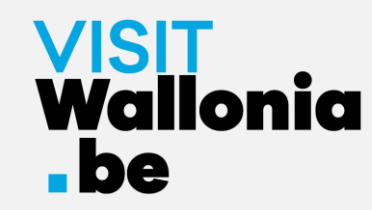

1- Klik op deze link op je smartphone om de Pass web-app te openen: https://pass.visitwallonia.be/nl

2- Als je op deze link klikt, verschijnt deze webpagina op je smartphone, in je browser Google Chrome:

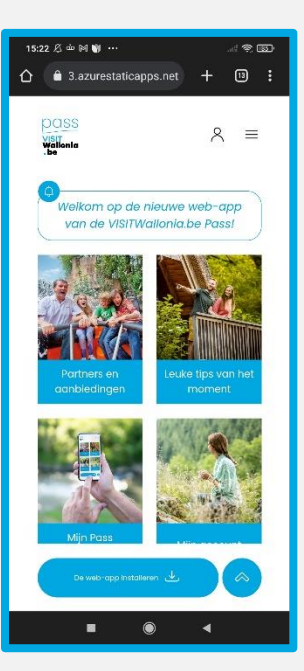

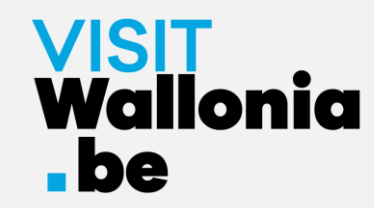

3- Klik onderaan je scherm op de knop "De web-app installeren".

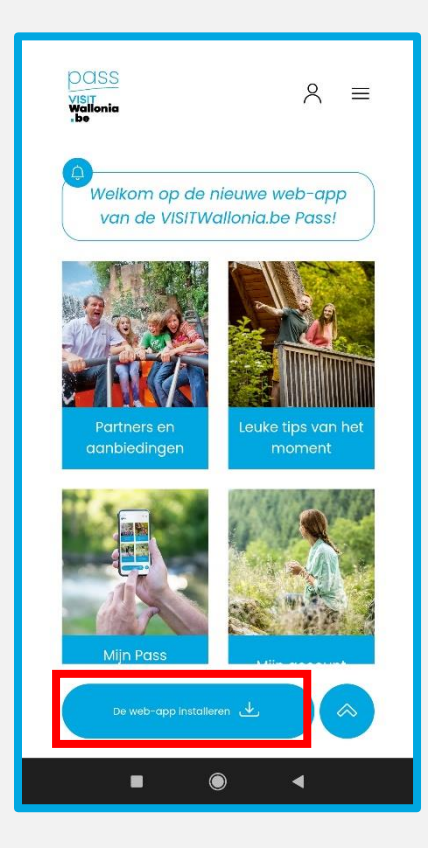

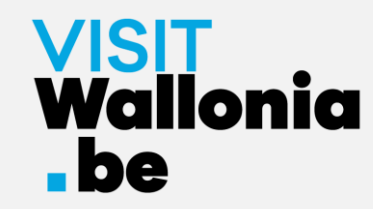

4- Er opent een venster op je scherm. Klik op "Installeren":

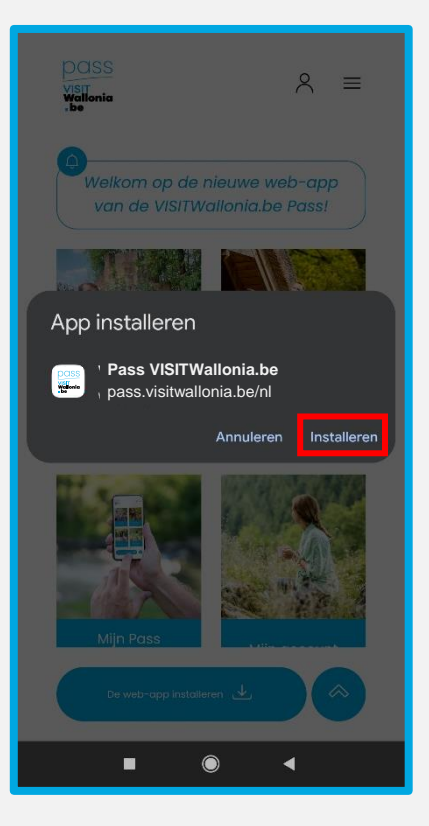

Als dit venster niet wordt geopend, klik dan op de 3 kleine verticale puntjes rechtsboven in je scherm. Selecteer "App installeren" en klik op "Installeren" om de web-app op het beginscherm van je smartphone te installeren :

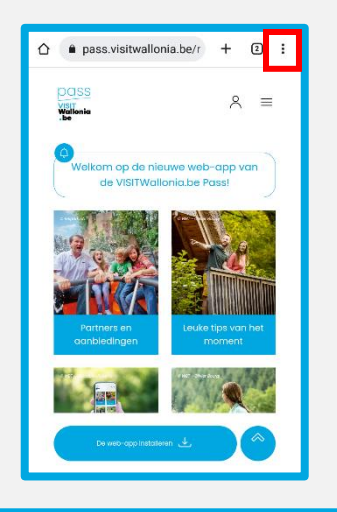

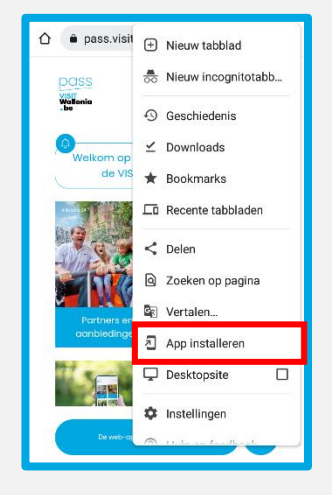

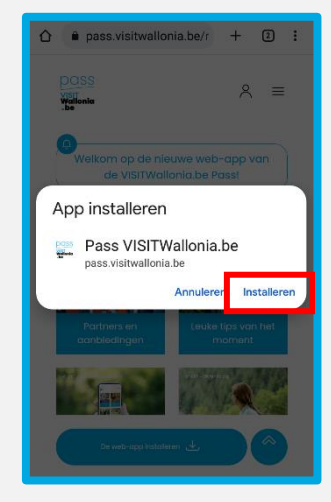

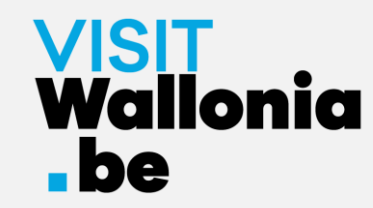

5- De widget van de Pass web-app verschijnt nu op het startscherm van je smartphone. De Pass web-app is dus correct geïnstalleerd.

Klik erop om de vele voordelen van de VISITWallonia.be Pass-partners te ontdekken.

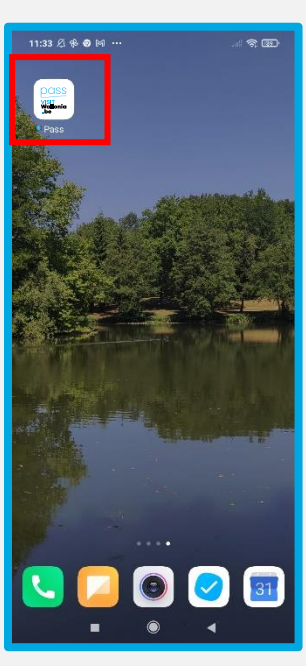

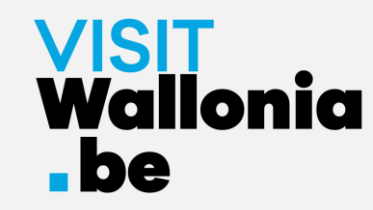

1- Klik op deze link op je smartphone om de Pass web-app te openen: https://pass.visitwallonia.be/nl

2- Als je op deze link klikt, verschijnt deze webpagina op je smartphone, in je browser Firefox:

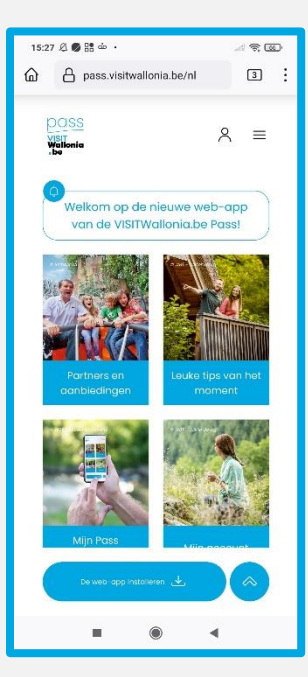

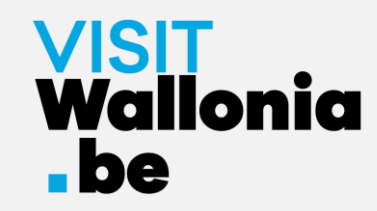

3- Klik op de 3 kleine verticale puntjes rechtsboven in je scherm en selecteer "Installeren".

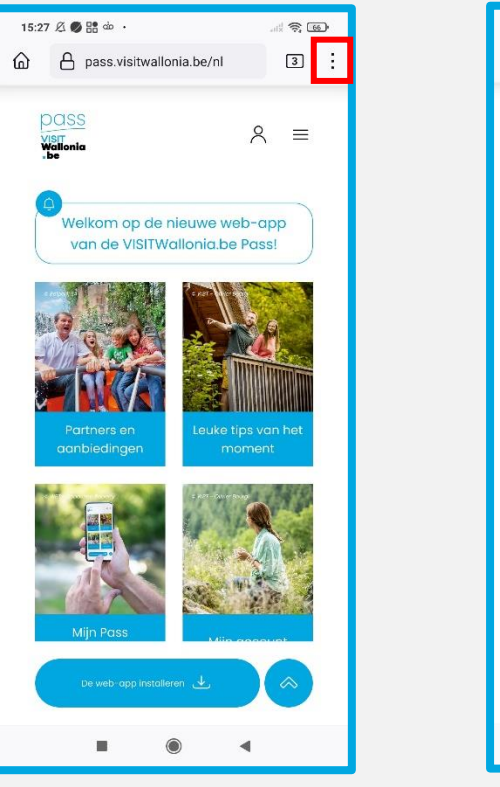

| 15:27 Ø | i aio 🥑                 | 2 <b>0</b> .               |            |         |  |
|---------|-------------------------|----------------------------|------------|---------|--|
| 6       | ←                       | $\rightarrow$              | å          | C       |  |
|         | +                       | Nieuw tabblad              | 1          |         |  |
| .be     | *                       | Bladwijzers                | ☆ Toe      | evoegen |  |
| 0       | 0                       | Geschiedenis               |            |         |  |
|         | $\overline{\mathbf{A}}$ | Downloads                  |            |         |  |
|         | பி                      | Add-ons                    |            |         |  |
|         | ۲                       | Synchronisere              | en en gege | vens    |  |
|         | Q                       | Zoeken op pa               | gina       |         |  |
|         |                         | Desktopwebsi               | ite        |         |  |
|         | ľ                       | Installeren                |            |         |  |
|         | 众                       | Aan snelkoppelingen toevoe |            |         |  |
|         | In collectie opslaan    |                            |            |         |  |
|         | ŝ                       | Instellingen               |            |         |  |
|         | Mijn F                  | Pass                       | Milo door  |         |  |
|         | De w                    | ی eb-app installeren       | L )        |         |  |
|         |                         |                            |            |         |  |

4- Als de installatie geslaagd is, keer je terug naar het startscherm van je smartphone en zie je het logo van de web-app:

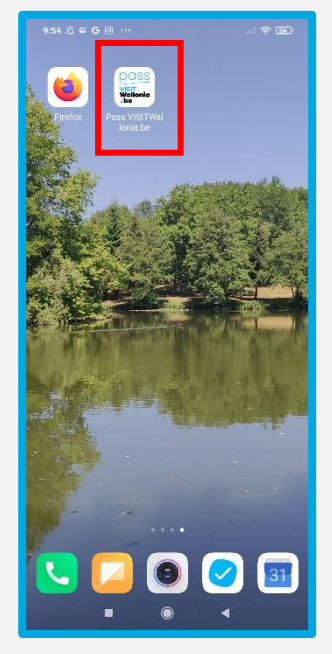

Als de installatie niet is voltooid via uw Firefoxbrowser, lees dan de instructies op de volgende pagina.

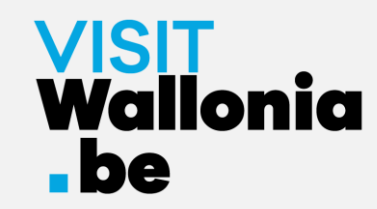

5- Als de installatie niet is voltooid met de Firefox-browser, ga dan naar de instellingen van je smartphone:

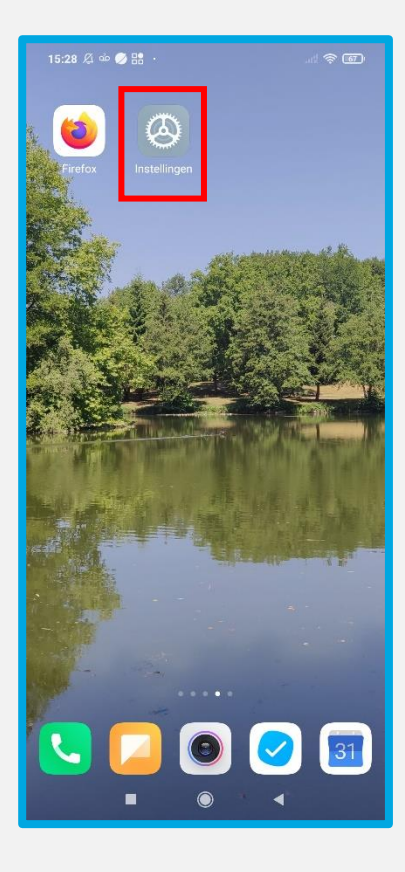

6- Ga naar "Apps", "Apps beheren" en dan "Firefox":

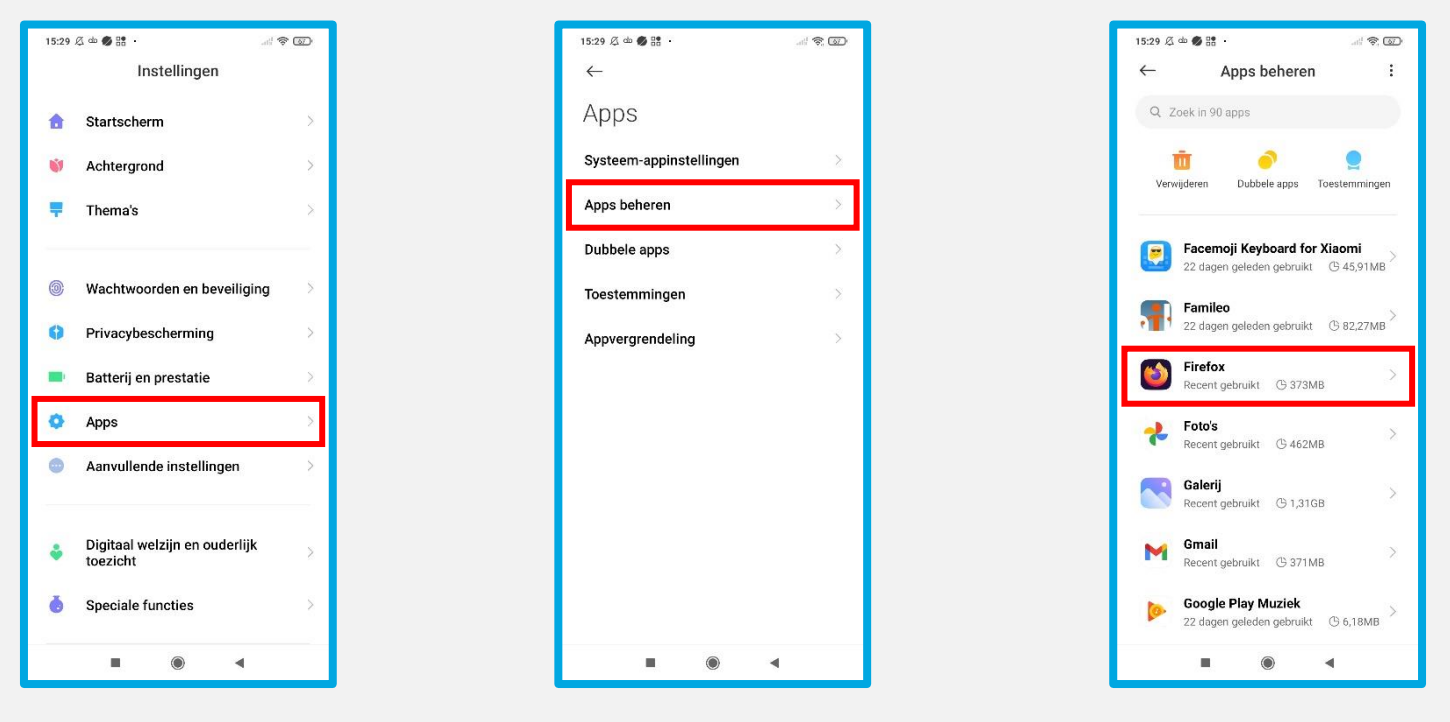

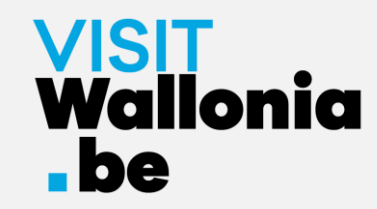

all @ 67

0

Ø

Ø

0

7- Klik op "Andere toestemmingen" en vink "Startscherm snelkoppelingen" aan:

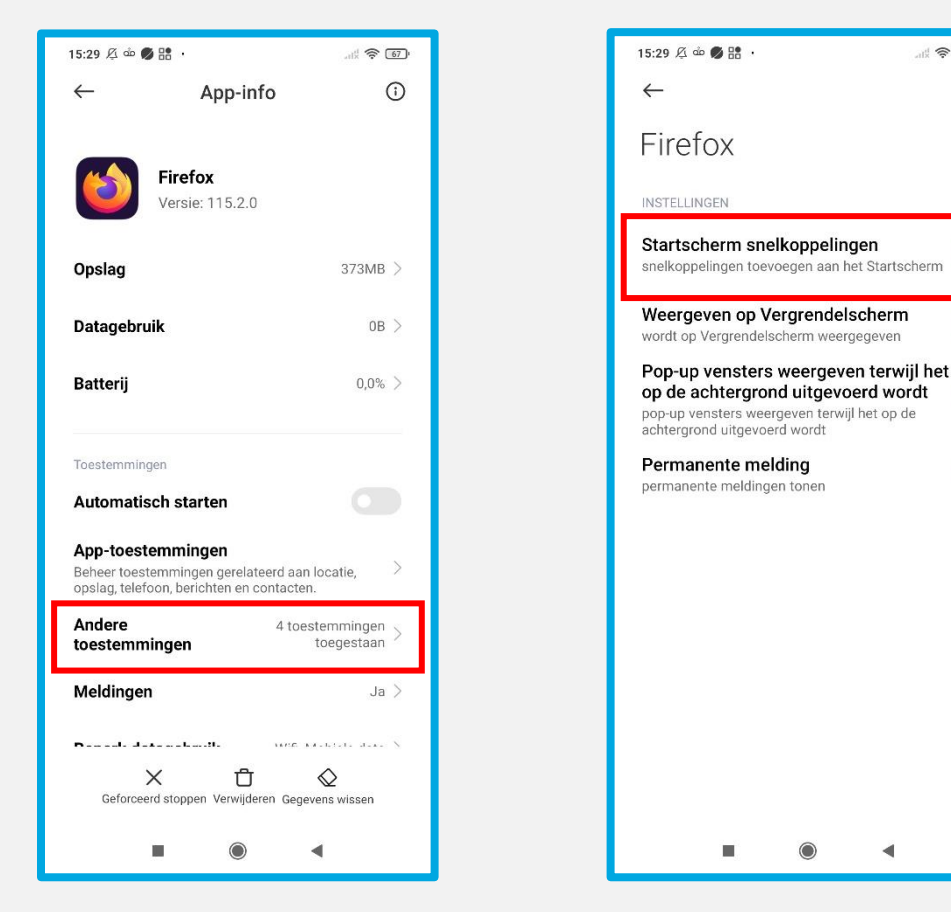

Zodra de knop "Startscherm snelkoppelingen" groen is, keert u terug naar pagina 22 om de installatie te hervatten.

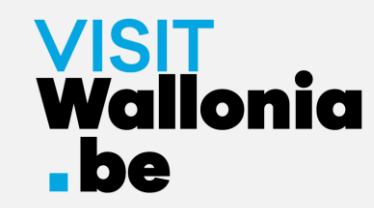

8- De widget van de Pass web-app verschijnt nu op het startscherm van je smartphone. De Pass web-app is dus correct geïnstalleerd.

Klik erop om de vele voordelen van de VISITWallonia.be Pass-partners te ontdekken.

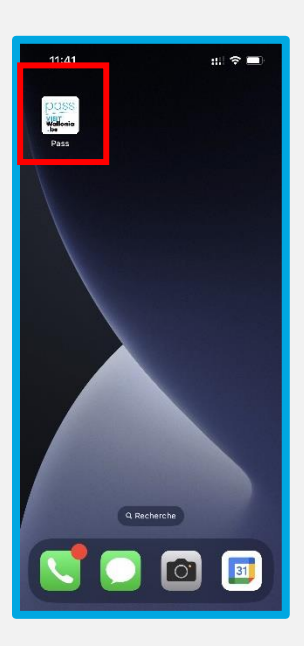

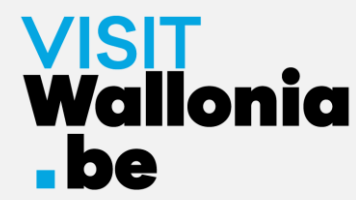

# **Op een Android-smartphone met Samsungbrowser**

1- Klik op deze link op je smartphone om de Pass web-app te openen: <a href="https://pass.visitwallonia.be/nl">https://pass.visitwallonia.be/nl</a>

2- Als je op deze link klikt, verschijnt deze webpagina op je smartphone, in je Browser Samsung:

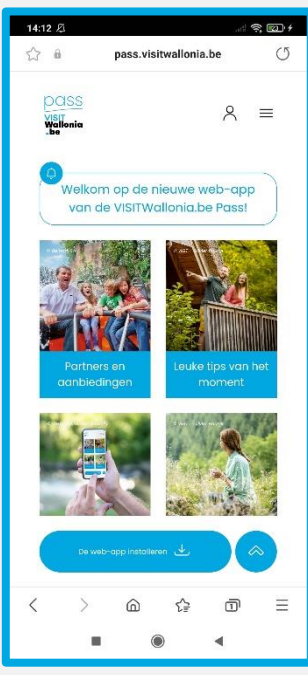

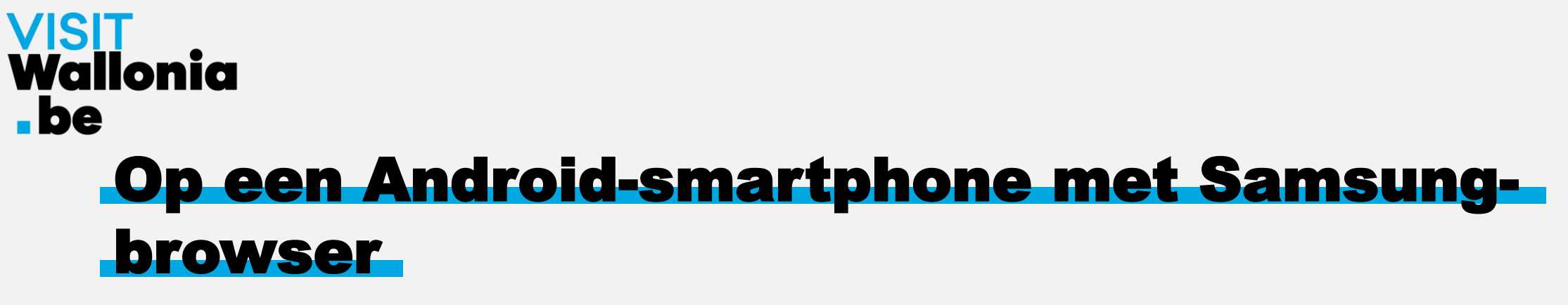

3- Klik op de 3 horizontale balken rechtsonder in je scherm:

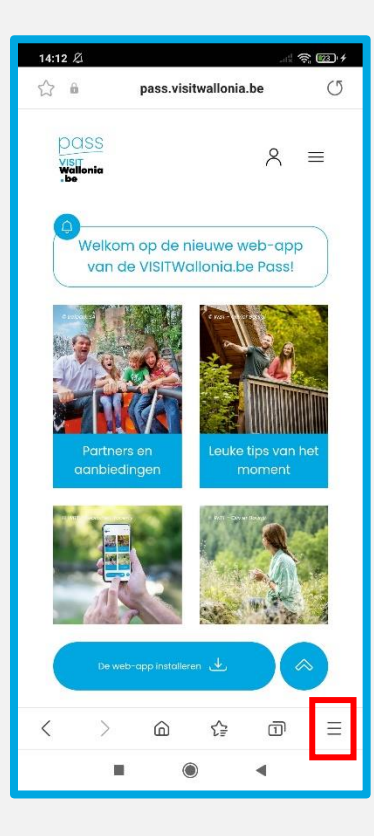

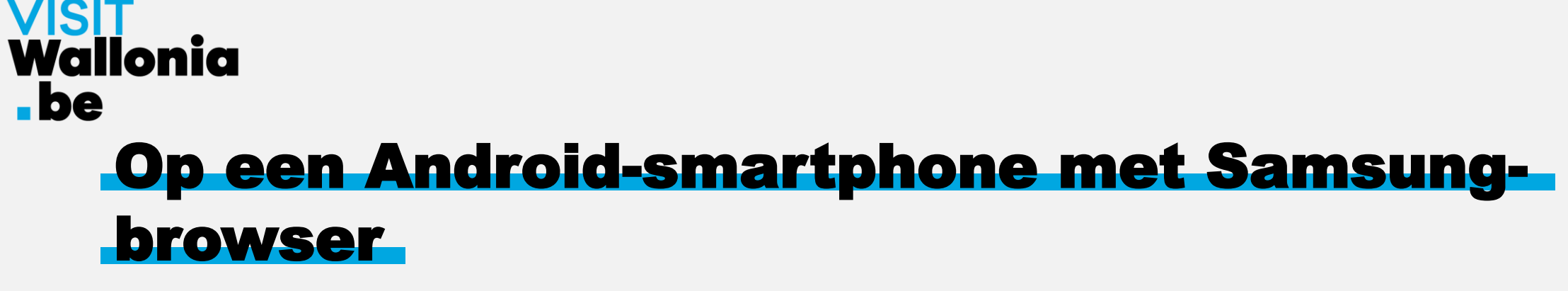

4- Er wordt een bestelpagina geopend. Klik op "+ Pagina toevoegen aan":

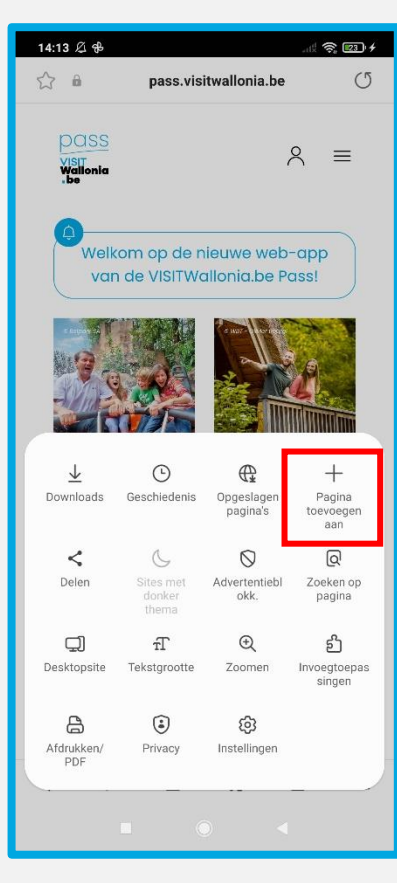

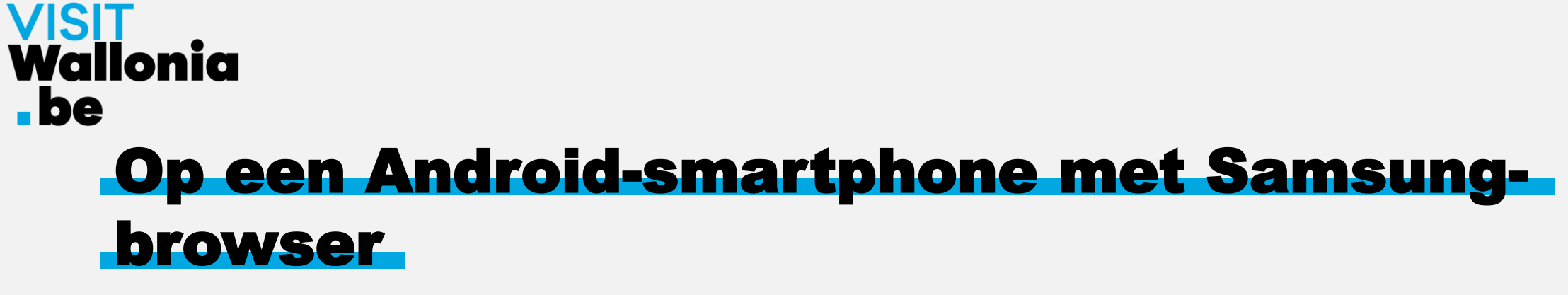

5- Er wordt een venster geopend. Klik op "Startscherm":

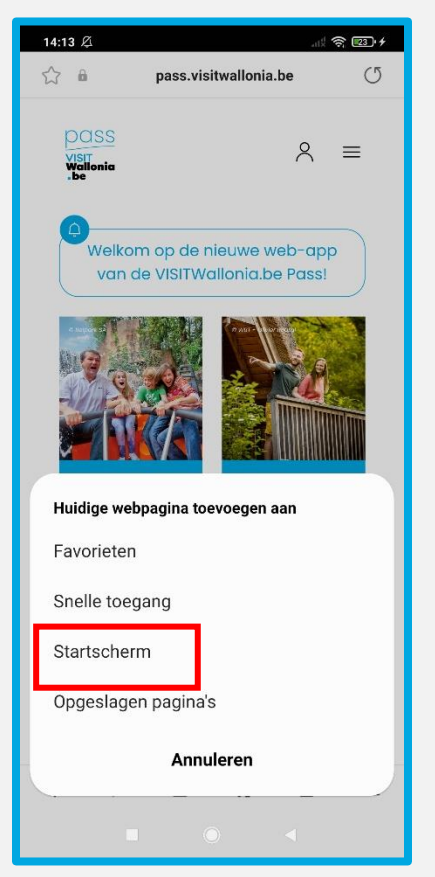

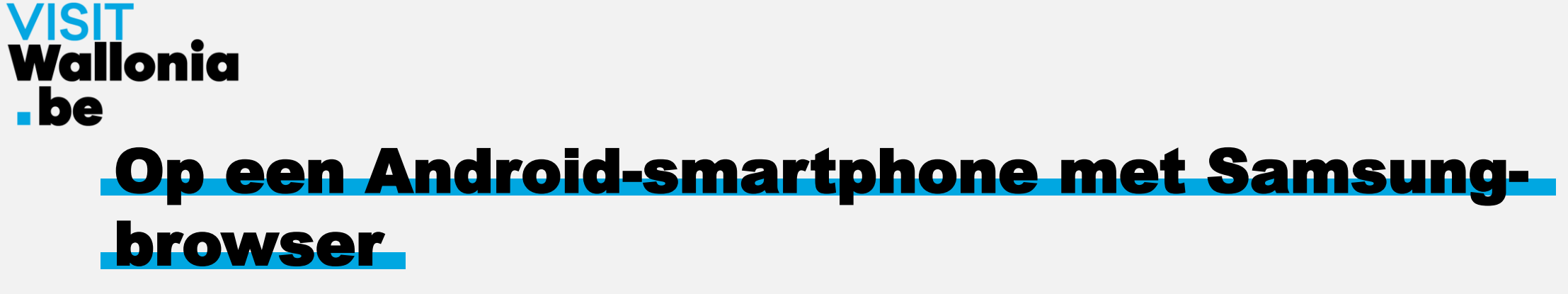

6- Klik op "Toestaan" om de web-app te installeren:

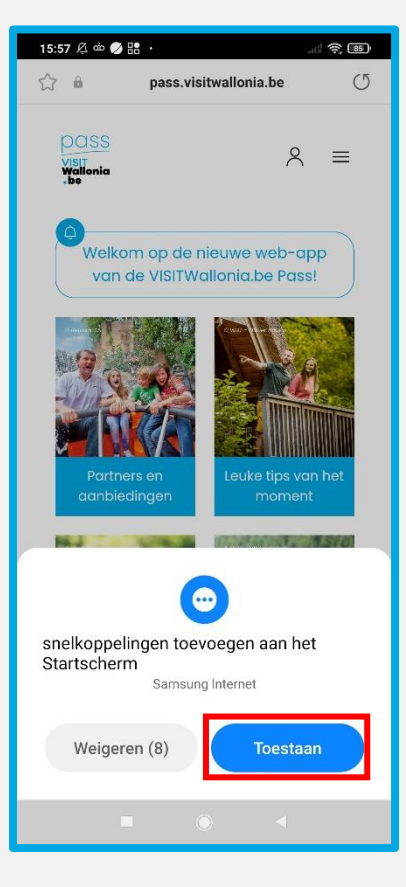

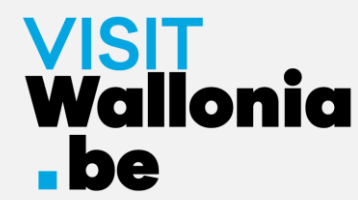

# **Op een Android-smartphone met Samsungbrowser**

7- De widget van de Pass web-app verschijnt nu op het startscherm van je smartphone. De Pass web-app is dus correct geïnstalleerd.

Klik erop om de vele voordelen van de VISITWallonia.be Pass-partners te ontdekken.

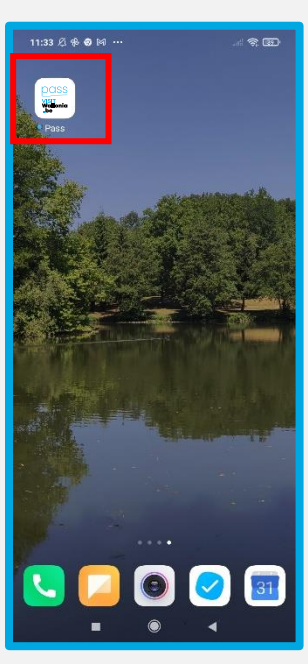

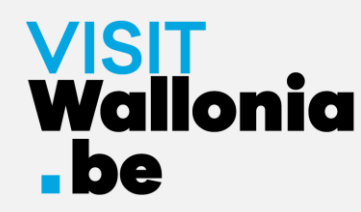

1- Klik op deze link op je smartphone om de Pass web-app te openen: https://pass.visitwallonia.be/nl

2- Als je op deze link klikt, verschijnt deze webpagina op je smartphone, in je Mi Browser :

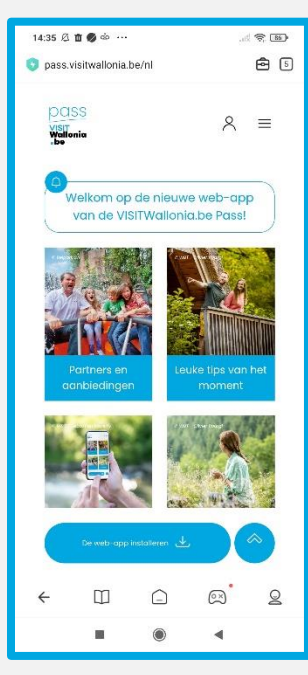

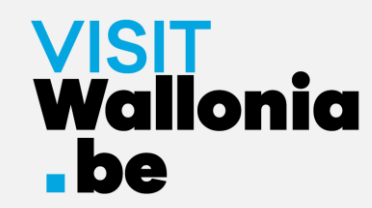

3- Klik op de case rechtsboven in je scherm:

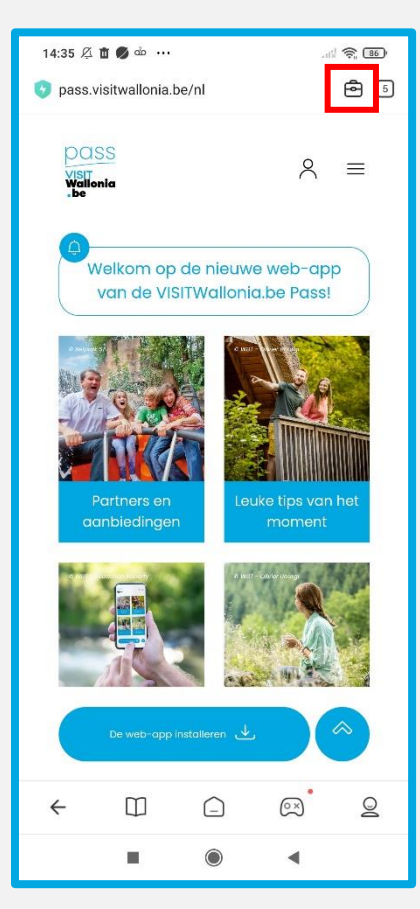

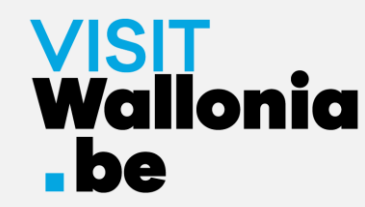

4- Klik op "Bladwijzer toevoegen" (gesymboliseerd door een ster):

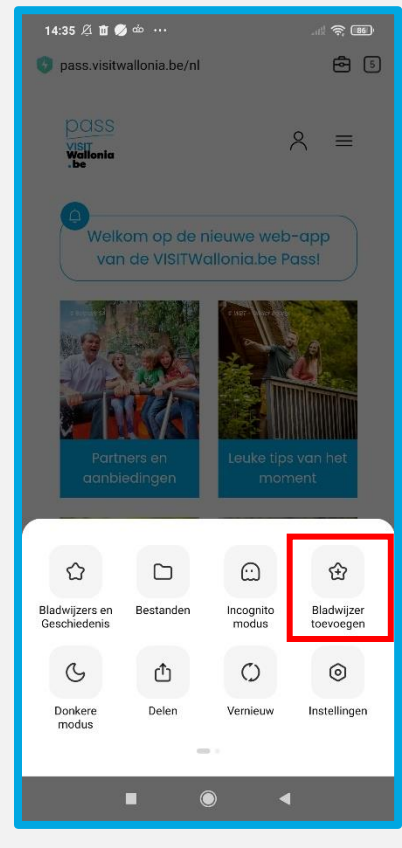

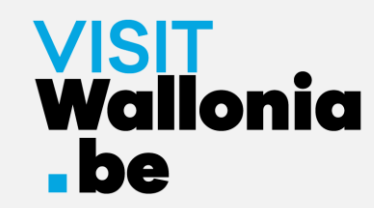

5- Klik snel op "bewerken":

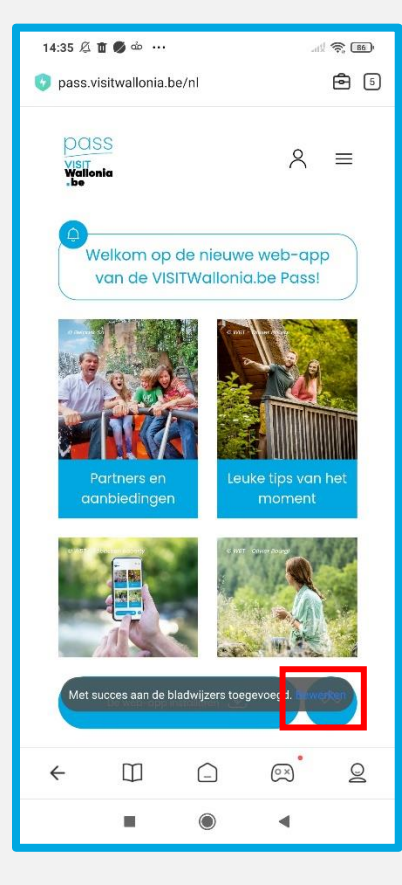

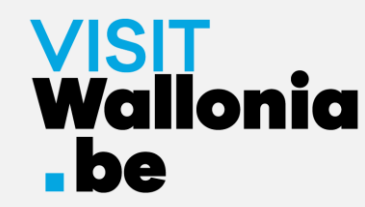

6- Selecteer "Startscherm" voordat je op "OK" drukt:

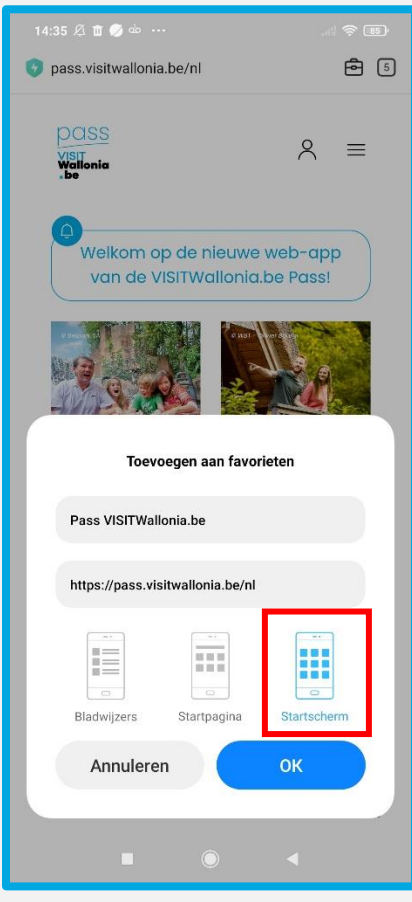

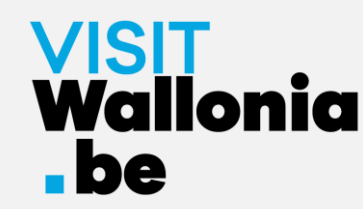

7- De widget van de Pass web-app verschijnt nu op het startscherm van je smartphone. De Pass web-app is dus correct geïnstalleerd.

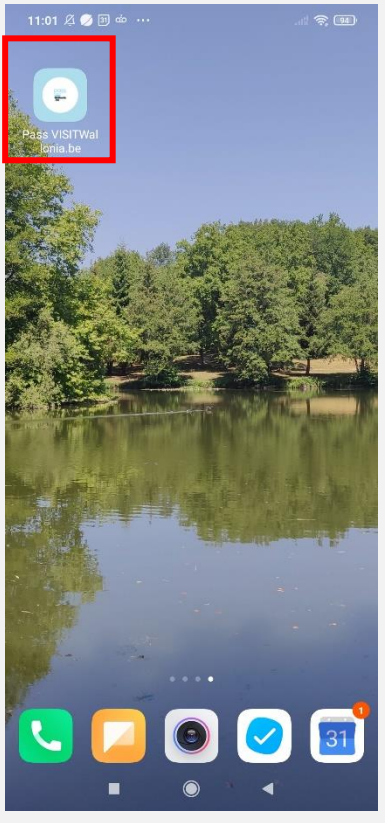

Klik erop om de vele voordelen van de VISITWallonia.be Passpartners te ontdekken.